## Xamarin - BlueTooth

Petr Novák / novakpe@fel.cvut.cz / 2018-02-14

## BlueTooth (LE)

Nastavení činnosti BlueTooth v projektu není vždy snadné. Je dobré dodržet tento postup:

- 1) Odinstalovat předchozí verzi aplikace ze zařízení / mobilu / tabletu (i při vývoji).
- 2) Nutno povolit tato oprávnění v manifestu aplikace:

BLUETOOTH BLUETOOTH\_ADMIN BLUETOOTH\_PRIVILEGED

a současně

ACCESS\_COARSE\_LOCATION ACCESS\_FINE\_LOCATION

- 3) Aplikaci pořádně rekompilovat.
- 4) Spustit na reálném zařízení BlueTooth ještě nepoběží (skoro určitě).
- 5) Ukončit aplikaci.
- 6) Na zařízení v "Nastavení" ve "Správci aplikací" v "Oprávnění" manuálně ještě povolit potřebná oprávnění (pomocí přepínačů). Od "Android 5" se oprávnění automaticky vždy nepovolí.
- 7) Nyní při spuštění aplikace již BlueTooth poběží.
- 8) Lze zkusit odebrat nějaká povolení jako například "BLUETOOTH\_PRIVILEGED", ...

Pozor! Při přenosu projektu na jiný PC nebo při větším zásahu do projektu se mohou všechna povolení vypnout a bude potřeba je v nastavení aplikace v Androidu opět (manuálně) povolit.